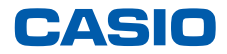

平素は弊社製品をご愛顧いただき誠にありがとうございます。 2014年4月1日からの消費税率変更にともない、ご利用いただいております 電子レジスターの消費税率変更対応方法についてご案内いたします。

ご不明な点などございましたら、下記カシオレジスターお客様相談センターへお問合わせください。

## 対象機種:VX-110

※データの整合を取る為、設定変更は必ず精算後に行ってください。

# 目次

| 1. | 税率変更手順・・・・・・・・・・・・・・・・・・・・ | 1 |
|----|----------------------------|---|
| 2. | 商品を外税扱いにするには ・・・・・・・・・・・   | 6 |
| 3. | 商品の単価設定手順・・・・・・・・・・・・・・・・  | 9 |

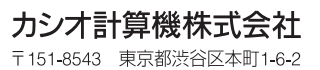

2014年4月11日発行N

## VX-110 税率変更手順

例として、内税の税率を5%から8%へ変更する操作を説明します。 タッチする部分を赤い囲みで、確認する部分を青い囲みで記載します。

### 《操作手順》

 担当者 <メンテナンス> でサインオン し、設定モードの <レジ詳細設定> を タッチします。

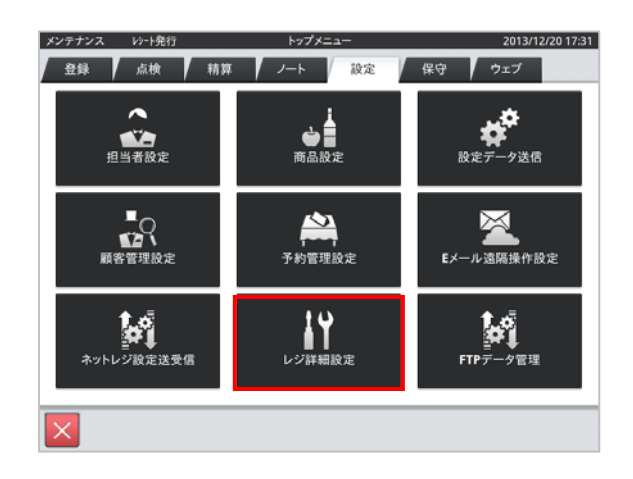

 「他」タブをタッチし、<税マスター> を タッチします。

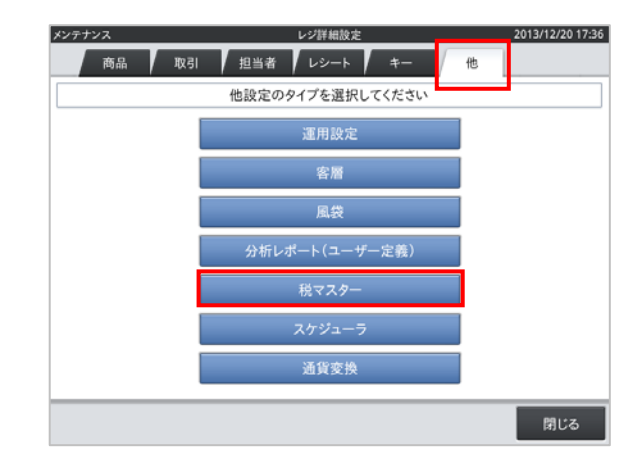

 (3) 右図のような税マスター設定トップ画面が 表示されます。
この画面で設定を実施していきます。

|     |      |        |          | 祝マス | ~-      |      | 2013/12/2017: |
|-----|------|--------|----------|-----|---------|------|---------------|
| q   | 全件表示 |        | 4作       | 4   |         |      |               |
| No. | 税コード |        | 税名称      |     | 詳細      |      |               |
| 1   | 01   | 消費税    |          |     | 税コード    | 01   |               |
| 2   | 02   | 消費税    |          |     | 税名称     | 消費税  |               |
| 3   | 03   | TAX3   |          |     | 課税対象額名称 | 内税抜额 |               |
| 4   | 04   | TAX4   |          |     | 税額名称    | 内税   |               |
|     |      |        |          |     | 税計算区分   | 内税   |               |
|     |      |        |          |     | 税率(%)   |      | 5             |
|     |      |        |          |     | 端数処理    | 四捨五入 |               |
| _   |      |        |          |     |         |      |               |
|     | ⊼    | $\vee$ | $\simeq$ |     |         |      |               |

VX-110の初期状態では、以下の通り税マスターが設定されています。

| No. | 税コード | 税名称  | 税計算区分(消費税) | 税率 |
|-----|------|------|------------|----|
| 1   | 01   | 消費税  | 内税         | 5% |
| 2   | 02   | 消費税  | 外税         | 5% |
| 3   | 03   | TAX3 | 無し         | 無し |
| 4   | 04   | TAX4 | 無し         | 無し |

④ 内税の税率を変更するので No.1、
税コード 01 の部分をタッチし、<変更>
をタッチします。

|     |      |      |      | 税マ  | 77 | ター      |      | 2013/12/20 17:43 |
|-----|------|------|------|-----|----|---------|------|------------------|
| Q   | 全件   | 表示   |      | 4件  | I  |         |      |                  |
|     | lo i | ĕ⊐-K |      | 税名称 | T  | 詳細      |      |                  |
|     | 1 01 |      | 消費税  |     | I  | 税コード    | 01   |                  |
| 110 | 2 02 |      | 消費税  |     | I  | 积名称     | 消費税  |                  |
|     | 3 03 |      | TAX3 |     | I  | 課税対象額名称 | 内税抜額 |                  |
|     | 4 04 |      | TAX4 |     | I  | 税額名称    | 内税   |                  |
|     |      |      |      |     | I  | 税計算区分   | 内税   |                  |
|     |      |      |      |     | I  | 税率(%)   |      | 5                |
|     |      |      |      |     | I  | 端数処理    | 四捨五入 |                  |
|     | ×    | *    | ≫    | ×   |    |         |      |                  |
|     | 新規   | ¥    | ٤    | 削除  | l  |         |      | 閉じる              |

⑤ 税率(%)部分の税率入力部をタッチ します。

|   |     |      |      | 税マ: | <b></b> , | 9—      |      | 2013/12/21 19:13 |
|---|-----|------|------|-----|-----------|---------|------|------------------|
|   | q   | 全件表示 | 4    | 件   |           |         |      |                  |
| Г | No. | 税コード | 税名称  |     | Г         | 詳細      |      |                  |
|   | 1   | 01   | 消費税  |     | L         | 税コード    | 01   |                  |
| Ľ | 2   | 02   | 消費税  |     | L         | 税名称     | 消費税  |                  |
| L | 3   | 03   | TAX3 |     | L         | 課税対象額名称 | 内税抜額 |                  |
| L | 4   | 04   | TAX4 |     | L         | 税额名称    | 内税   |                  |
| L |     |      |      |     | L         | 税計算区分   | 内税   |                  |
| L |     |      |      |     | L         | 税率(%)   |      | 5                |
| L |     |      |      |     | L         | 端数処理    | 四捨五入 |                  |
|   |     | ⊼ ≪  | * ×  |     |           |         |      |                  |
|   |     |      |      |     |           |         | 取消   | 保存               |

⑥ テンキーが表示されます。税率である"8"
をタッチし、<実行> をタッチします。

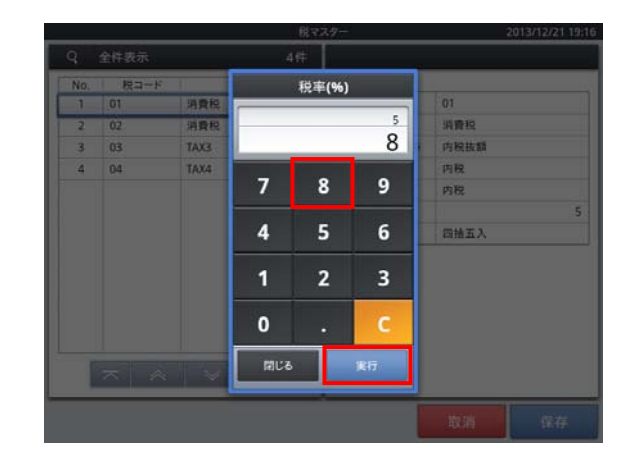

⑦ 税率(%)部分の数値が"8"になっている ことを確認し、<保存> をタッチします。

|     |      | (    | 脱マス | (ター          |              | 2013/12/21 19 | 9:17 |
|-----|------|------|-----|--------------|--------------|---------------|------|
| ٩   | 全件表示 | 4#   | ŧ   |              |              |               |      |
| No. | 税コード | 税名称  |     | 詳細           |              |               | _    |
| 1   | 01   | 消費税  |     | 税コード         | 01           |               |      |
| 2   | 02   | 消費税  |     | 税名称          | 消費税          |               |      |
| 3   | 03   | TAX3 |     | 課税対象額名称      | 内税抜額         |               |      |
| 4   | 04   | TAX4 |     | 税额名称         | 内税           |               |      |
|     |      |      |     | 税計算区分        | 内税           | -             |      |
|     |      |      |     | 税率(%)        |              | . ( 1         | 8)   |
|     |      |      |     | 端数処理         | 四捨五入         |               | 1    |
|     | ⊼ ≈  | * ×  |     | 8になっ<br>確認しま | っているこ<br>Eす。 | - <i>と</i> を  |      |
|     |      |      |     |              | 取消           | 保存            |      |

⑧ 税マスターの設定トップ画面に戻ります。

|          | 税     | マスター    |      | 2013/12/21 19:17 |
|----------|-------|---------|------|------------------|
| Q, 全件表示  | 4件    |         |      |                  |
| No. 税コード | 税名称   | 詳細      |      |                  |
| 1 01     | 消費税   | 税コード    | 01   |                  |
| 2 02     | 消費税   | 税名称     | 消費税  |                  |
| 3 03     | TAX3  | 課税対象額名称 | 内税抜額 |                  |
| 4 04     | TAX4  | 税额名称    | 内税   |                  |
|          |       | 税計算区分   | 内税   |                  |
|          |       | 税率(%)   |      | 8                |
|          |       | 端数処理    | 四捨五入 |                  |
|          |       |         |      |                  |
| 新規       | 変更 削除 |         |      | 閉じる              |

### ■外税の税率を変更するには■

④ の手順のところで、No.2 税コード02 の ところをタッチします。その他の手順は、手順⑧ まで全て同じとなります。

| q   | 全件表示   |       | 4件 |         | 2010/1  | 2.12.1.15 |
|-----|--------|-------|----|---------|---------|-----------|
| No. | 税コード   | 税名称   |    | 詳細      |         |           |
| 1   | 01     | 消費税   |    | 税コード    | 02      |           |
| 2   | 02     | 消費税   |    | 税名称     | 消費税     |           |
| 3   | 03     | TAX3  |    | 課税対象額名称 | 外税課税対象額 |           |
| 4   | 04     | TAX4  |    | 税額名称    | 外税      |           |
|     |        |       |    | 税計算区分   | 外税      |           |
|     |        |       |    | 税率(%)   |         | 5         |
|     |        |       |    | 端数処理    | 四捨五入    |           |
| _   | ⊼ ≈    |       |    |         |         |           |
| 新   | 9.   : | · · · | 削除 |         | ß       | 閉じる       |

⑧ 税マスターの設定トップ画面で<閉じる> をタッチします。

|     |      |      | 税マス  | (9-     | 2013/12/21 19:1 |
|-----|------|------|------|---------|-----------------|
| ۹   | 全件表示 |      | 4件   |         |                 |
| No. | 税コード | 脱名称  |      | 詳細      |                 |
| 1   | 01   | 消費税  |      | 税コード    | 01              |
| 2   | 02   | 消費税  |      | 税名称     | 消費税             |
| 3   | 03   | TAX3 |      | 課税対象額名称 | 内税抜額            |
| 4   | 04   | TAX4 |      | 税额名称    | 内税              |
|     |      |      |      | 税計算区分   | 内税              |
|     |      |      | - 11 | 税率(%)   | 8               |
|     |      |      | - 11 | 端数処理    | 四捨五入            |
|     | ⊼ ≈  | * ×  |      |         |                 |
| 新   | 規 3  | 変更 創 | 除    |         | 閉じる             |

⑨ レジ詳細設定のトップ画面に戻ります。<閉じる> をタッチします。

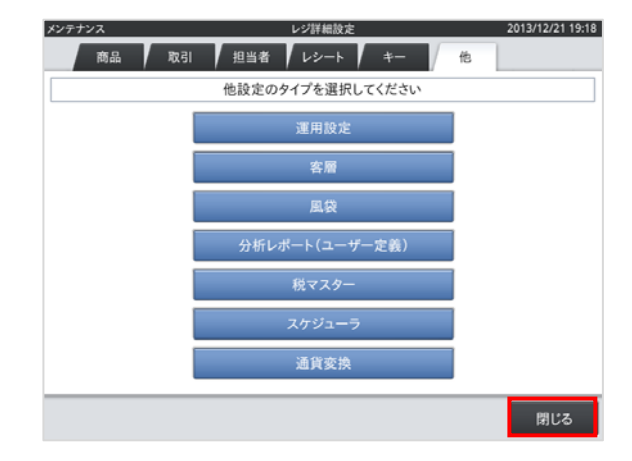

### ⑩ トップメニューに戻ります。

| メンテナンス い-ト発行<br>登録 点検 精算 | トップメニュー<br>ノート 設定 | 2013/12/20 17:31<br>保守 ウェブ |
|--------------------------|-------------------|----------------------------|
| <b>担</b> 当者股定            | (1)<br>商品設定       | 設定データ送信                    |
| よう<br>「「」<br>顧客管理設定      | 予約管理設定            | レントレ 遠隔操作設定                |
| ネットレジ設定送受信               | レジ詳細設定            | FTPデータ管理                   |
| ×                        |                   |                            |

### 以上で税率の変更は終了です。

## 商品を外税扱いにするには

タッチする部分を赤い囲みで、確認する部分を青い囲みで記載します。

#### 《操作手順》

 設定モードの操作権限がある担当者で サインオンし、「設定」タブの <商品設定> をタッチします。

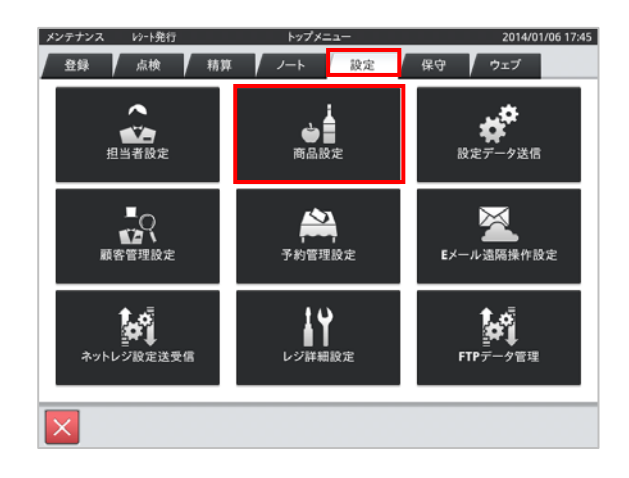

② 設定変更する商品をタッチし、
<変更> キーをタッチします。

|     |                                         |                 | 商品   | 设定        | 2014/01/06 17:                          |
|-----|-----------------------------------------|-----------------|------|-----------|-----------------------------------------|
| q   | 全件表示                                    | 4               | 435件 |           |                                         |
| No. | 商品コード                                   | 商品名             |      | 商品詳細      |                                         |
| 1   | 000000000000000000000000000000000000000 | 焼き飯             |      | 商品コード     | 000000000000000000000000000000000000000 |
| 2   | 000000000000000000000000000000000000000 | ハンバーグ           |      | スキャニングコード |                                         |
| 3   | 000000000000000000000000000000000000000 | PLU0003         |      | 商品名       | 焼き飯                                     |
| 4   | 000000000000000000000000000000000000000 | RU10004         |      | 商品部門名     | 867501                                  |
|     | 00000000000                             | FL00004         |      | 商品設定グループ名 | 商品設定01                                  |
| 5   | 0000000000000005                        | PL00005         |      | セット商品名    |                                         |
| 6   | 000000000000006                         | PLU0006         |      | 単位重量(Kg)  | 0.000                                   |
| 7   | 0000000000000007                        | PLU0007         |      | 単位数量      |                                         |
| 8   | 0000000000000000                        | PLU0008         |      | 単価        | ¥650                                    |
| 9   | 000000000000000                         | PLU0009         |      | 税1        | 内税                                      |
| 10  | 000000000000000000000000000000000000000 | PLU0010         |      | 税2        |                                         |
| 11  | 0000000000000011                        | PLU0011         |      | キーの色      | サンプル                                    |
| 12  | 0000000000000012                        | PLU0012         |      |           | サンプル                                    |
|     | ⊼ ♠                                     | $  \neq   \geq$ |      |           |                                         |
| 新   | 規 亥                                     | 更創              | 除    |           | 閉じる                                     |

③ 「税1」のデータ表示部をタッチします。

| 4   | 主任表示                                    | 435件    |             |              |       |
|-----|-----------------------------------------|---------|-------------|--------------|-------|
| No. | 商品コード                                   | 商品名     | 商品詳細        |              |       |
| 1   | 000000000000000000000000000000000000000 | 焼き飯     | 商品コード       | 000000000000 | 0001  |
| 2   | 00000000000000000                       | ハンバーグ   | スキャニングコード   |              |       |
| 3   | 000000000000000000000000000000000000000 | PLU0003 | 商品名         | 焼き飯          |       |
| 4   | 0000000000000004                        | PLU0004 | 商品部門名       | 音形門切01       |       |
| 5   | 00000000000000005                       | PLU0005 | 商品設定グループ名   | 商品設定01       |       |
| 6   |                                         | PLU0006 | セット商品名      |              | 0.00  |
| 0   | 00000000000000000                       | PL00006 | 単位重量(Kg)    |              | 0.00  |
| 7   | 00000000000000007                       | PLU0007 | 単位数量        |              |       |
| 8   | 0000000000000008                        | PLU0008 | 単位          | <b>4</b> 8   | #05   |
| 9   | 0000000000000009                        | PLU0009 | 税1          | 内核           |       |
| 10  | 000000000000000000000000000000000000000 | PLU0010 | <i>1</i> %∠ |              |       |
| 11  | 0000000000000011                        | PLU0011 | *           | #2           | ブル    |
| 12  | 0000000000000012                        | PLU0012 | 4-0/B       | #5           | ブル    |
|     | ⊼   ⊗                                   | ▼ ⊻     |             |              |       |
|     |                                         |         | °           | The call     | 19 15 |

④ 右図の通り、消費税の種類が表示されます。「外税」をタッチします。

|     |                  | 商品設定        | 2014/01/06 17:53 |
|-----|------------------|-------------|------------------|
| Q   | 全件表示             | 税1          |                  |
| No. | 商品コード            |             |                  |
| 1   |                  | 非課税         | 100000001        |
| 2   | 0000000000000000 | 内税          |                  |
| 3   | 2000000000000003 | 110         |                  |
| 4   | 600000000000644  | 外税          | 101              |
| 5   | 00000000000005   | TV3         | 1714)<br>        |
| 6   | 000000000000000  | 1.5         | 0.000            |
| 7   | 0000000000000000 | TX4         |                  |
| 8   | 0000000000000000 |             | ¥650             |
| 9   | 00000000000000   |             |                  |
| 10  | 5000000000000000 |             |                  |
| 11  | 0000000000000011 |             | サンプル             |
| 12  | 000000000000012  |             | 19206            |
| -   |                  |             |                  |
| _   |                  |             |                  |
|     |                  | <b>5</b> 3開 | at 10.22         |
|     |                  |             |                  |

⑤「税1」のデータ表示部に"外税"と 表示されていることを確認し、<保存> キーをタッチします。

他の商品を設定する場合は、② ~ ⑤ の手順を繰り返します。

|     |                                         |          | 商品 | 設定        |              | 2014/01/06 17:56 |
|-----|-----------------------------------------|----------|----|-----------|--------------|------------------|
| Q   | 全件表示                                    | 43       | 5件 |           |              |                  |
| No. | 商品コード                                   | 商品名      |    | 商品詳細      |              |                  |
| 1   | 000000000000000000000000000000000000000 | 焼き飯      |    | 商品コード     | 000000000000 | 0001             |
| 2   | 00000000000000000000002                 | ハンバーグ    |    | スキャニングコード |              |                  |
| 3   | 000000000000000000000000000000000000000 | PLU0003  |    | 商品名       | 焼き飯          |                  |
| -   | 000000000000000000000000000000000000000 | RUIDOOA  |    | 商品部門名     | 867501       |                  |
| -   |                                         | PLUGGOS  |    | 商品设定グループ名 | 商品設定01       |                  |
| ,   | 000000000000000000000000000000000000000 | PLUUUUUS |    | セット商品名    |              |                  |
| 6   | 000000000000000                         | PLU0006  |    | 単位重量(Kg)  |              | 0.000            |
| 7   | 0000000000000007                        | PLU0007  |    | 単位数量      |              |                  |
| 8   | 0000000000000000                        | PLU0008  |    | 単価        |              | ¥650             |
| 9   | 0000000000000009                        | PLU0009  |    | 税1        | 外税           |                  |
| 10  | 000000000000000000000000000000000000000 | PLU0010  |    | 税2        |              |                  |
| 11  | 0000000000000011                        | PLU0011  |    | ±_0⊕      | #3           | プル               |
| 12  | 0000000000000012                        | PLU0012  |    | サンプル      |              | グル               |
|     | ⊼ ≈                                     |          |    |           |              |                  |
|     |                                         |          | _  |           | 取消           | 保存               |

⑥ 終了する場合は、<閉じる> キーを タッチします。

| No. | 商品コード                                   | 商品名             | 商品詳細      |                  |
|-----|-----------------------------------------|-----------------|-----------|------------------|
| 1   | 000000000000000000000000000000000000000 | 焼き飯             | 商品コード     | 0000000000000001 |
| 2   | 000000000000000000000000000000000000000 | ハンバーグ           | スキャニングコード |                  |
| 3   | 000000000000000000000000000000000000000 | PI U0003        | 商品名       | 焼き飯              |
|     |                                         | DLU0004         | 商品部門名     | 86月7001          |
| 4   | 0000000000004                           | PL00004         | 商品設定グループを | 商品設定01           |
| 5   | 0000000000000000                        | PLU0005         | セット商品名    |                  |
| 6   | 0000000000000000                        | PLU0006         | 単位重量(Kg)  | 0.00             |
| 7   | 0000000000000007                        | PLU0007         | 単位数量      |                  |
| 8   | 0000000000000000                        | PLU0008         | 単価        | ¥65              |
| 9   | 0000000000000000                        | PLU0009         | 税1        | 外税               |
| 10  | 000000000000000000000000000000000000000 | PLU0010         | 税2        |                  |
| 11  | 0000000000000011                        | PLU0011         |           | サンプル             |
| 12  | 000000000000000000000000000000000000000 | PLU0012         | +-0E      | サンプル             |
|     | ⊼   ≈                                   | $\vee$ $\times$ |           |                  |

⑦ 右図の通りトップメニューに戻り、"変更を 確認しています。しばらくお待ち下さい。" との表示がでます。

| メンテナンス レクト発行 | トップメニュー                 | 2014/01/06 18:04      |
|--------------|-------------------------|-----------------------|
| 登録 点検        | 精算 ノート 設定               | 保守 ウェブ                |
| 相当者限定        |                         | 設定データ送信               |
|              | を更を兼認しています。しばらくお待ちください。 | 属操作設定                 |
| ネットレジ設定送受信   | レジ្算続設定                 | <b>レー</b><br>FTPデーク管理 |
|              |                         |                       |

⑧ トップメニューに戻ります。

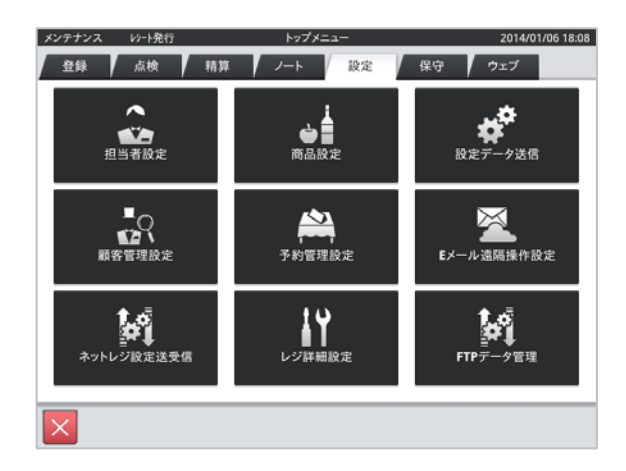

## 商品の単価設定手順

例として、焼き飯に750円の単価を設定する手順をご案内いたします。 タッチする部分を赤い囲みで、確認する部分を青い囲みで記載します。

### 《操作手順》

 設定モードの操作権限がある担当者で サインオンし、「設定」タブの <商品設定> をタッチします。

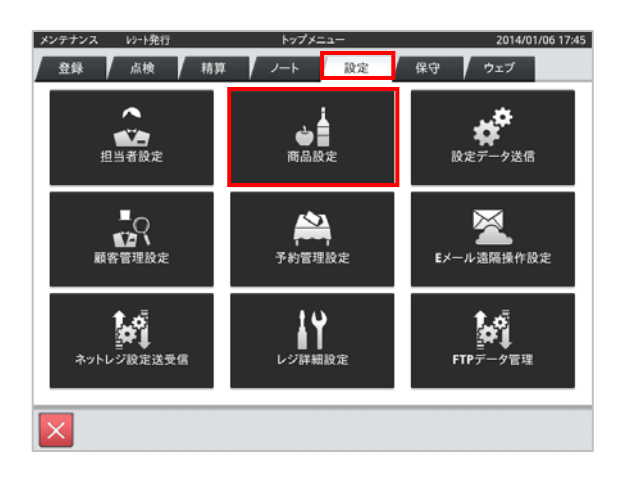

設定変更する商品(焼き飯)をタッチし、
<変更> キーをタッチします。

|     | 南品                                      |               |        | 68 | 定         | 2014/01/06 17:47 |
|-----|-----------------------------------------|---------------|--------|----|-----------|------------------|
| Q   | 全件表示                                    |               | 435件   | I  |           |                  |
| No. | 商品コー                                    | -K 1          | 第品名    | T  | 商品詳細      |                  |
| 1   | 00000000000                             | 00001 焼き飯     |        |    | 商品コード     | 0000000000000001 |
| 2   | 000000000000                            | 00002 ハンバー    | 7      | 1  | スキャニングコード |                  |
| 3   | 00000000000                             | 00003 PLU0003 |        | l  | 商品名       | 焼き飯              |
| 4   | 00000000000                             | 00004 PLU0004 |        | l  | 商品部門名     | 867301           |
| 5   | 000000000000                            | 00005 PLU0005 |        | l  | 商品設定グループ名 | 商品設定01           |
| 6   | 000000000000000000000000000000000000000 | 00005 PLU0006 |        | l  | セット商品名    | 0.000            |
| 0   | 000000000                               | PLUUUUU       |        | l  | 单位重量(Kg)  | 0.000            |
| · / | 000000000000                            | 00007 PL00007 |        | l  | 甲位数量      |                  |
| 8   | 00000000000                             | 00008 PLU0008 |        | l  | 中田        | ≠050<br>+ 14     |
| 9   | 00000000000                             | 00009 PLU0009 |        | l  | 税1        | 内祝               |
| 10  | 00000000000                             | 00010 PLU0010 |        | l  | 税2        |                  |
| 11  | 00000000000                             | 00011 PLU0011 |        | l  | t-02      | サンプル             |
| 12  | 00000000000                             | 00012 PLU0012 |        | l  | 4-08      | サンプル             |
|     | ⊼ ∮                                     | ≈             | $\leq$ |    |           |                  |
| 新   | 新規 変更                                   |               | 削除     |    |           | 閉じる              |

③ 「単価」のデータ表示部をタッチします。

| No. | 商品コード                                   | 商品名       | 商品詳細   |          |           |      |
|-----|-----------------------------------------|-----------|--------|----------|-----------|------|
| 1   | 000000000000000000000000000000000000000 | 焼き飯       | 商品コー   | F 000000 | 000000001 |      |
| 2   | 000000000000000000000000000000000000000 | ハンバーグ     | スキャニング | ⊐-×      |           |      |
| 3   | 000000000000000000000000000000000000000 | PL 110003 | 商品名    | 焼き飯      |           |      |
|     |                                         | PLUGGOA   | 商品部門   | 名 部門01   |           |      |
| 4   | 00000000000000                          | PL00004   | 商品設定グル | 78 商品設)  | 定01       |      |
| 5   | 00000000000000005                       | PLU0005   | セット商品  | 占名       |           |      |
| 6   | 000000000000000                         | PLU0006   | 単位重量   | (Kg)     |           | 0.00 |
| 7   | 0000000000000007                        | PLU0007   | 単位数量   |          | _         |      |
| 8   | 0000000000000008                        | PLU0008   | 単価     |          |           | ¥65  |
| 9   | 0000000000000009                        | PLU0009   | 税1     | 内税       |           |      |
| 10  | 000000000000000000000000000000000000000 | PLU0010   | 税2     |          |           |      |
| 11  | 000000000000000000000000000000000000000 | PLU0011   |        |          | サンプル      |      |
| 12  | 000000000000012                         | PLU0012   | 4-0B   |          | サンプル      |      |
|     | ~ ~                                     | ♥ ¥       |        |          |           |      |

 ④ 右図の通り、単価入力のためにテンキー が表示されます。テンキーで単価(750円)
を入力しく決定> キーをタッチします。

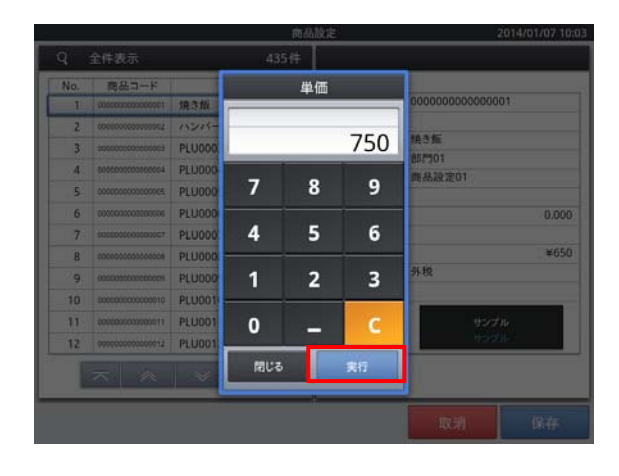

 ⑤「単価」のデータ表示部に設定する単価 (750円)が表示されていることを確認し、
<保存>キーをタッチします。

他の商品を設定する場合は、② ~ ⑤ の手順を繰り返します。

| _   |                                         |                 | 商品   | 設定        |                                         | 2014/01/07 10 |
|-----|-----------------------------------------|-----------------|------|-----------|-----------------------------------------|---------------|
| ۹   | 全件表示                                    | 4               | 435件 |           |                                         |               |
| No. | 商品コード                                   | 商品名             |      | 商品詳細      |                                         |               |
| 1   | 000000000000000000000000000000000000000 | 焼き飯             |      | 商品コード     | 000000000000000000000000000000000000000 | 001           |
| 2   | 00000000000000002                       | ハンバーグ           |      | スキャニングコード |                                         |               |
| 3   | 000000000000000000000000000000000000000 | PLU0003         |      | 商品名       | 焼き飯                                     |               |
| 4   | 0000000000000004                        | PI U0004        |      | 商品部門名     | 867501                                  |               |
| -   | 000000000000000000000000000000000000000 | RUUDOOF         |      | 商品設定グループ名 | 商品設定01                                  |               |
|     |                                         | PLUCOUS         |      | セット商品名    |                                         |               |
| 0   | 0000000000000000                        | PLUUUU6         |      | 単位重量(Kg)  |                                         | 0.000         |
| 7   | 00000000000000007                       | PLU0007         |      | 単位数量      |                                         |               |
| 8   | 00000000000000008                       | PLU0008         |      | 単価        |                                         | ¥750          |
| 9   | 000000000000009                         | PLU0009         | - 11 | 积1        | 外税                                      |               |
| 10  | 000000000000000000000000000000000000000 | PLU0010         |      | 税2        |                                         |               |
| 11  | 0000000000000011                        | PLU0011         |      | キーの色      | サンフ                                     | プル            |
| 12  | 0000000000000012                        | PLU0012         |      | 1 00      | サンコ                                     | ¢π.           |
|     | ⊼   ≈                                   | $ $ $ $ $ $ $ $ |      |           |                                         |               |
|     |                                         |                 |      |           | 取消                                      | 保存            |

⑥ 終了する場合は、<閉じる> キーを タッチします。

| No. | 商品コード                                   | 商品名             | 商品詳細      |                  |
|-----|-----------------------------------------|-----------------|-----------|------------------|
| 1   | 000000000000000000000000000000000000000 | 焼き飯             | 商品コード     | 0000000000000001 |
| 2   | 000000000000000000000000000000000000000 | ハンバーグ           | スキャニングコード |                  |
| 3   | 000000000000000000000000000000000000000 | PI U0003        | 商品名       | 焼き飯              |
|     |                                         | DLU0004         | 商品部門名     | 86月7001          |
| 4   | 0000000000004                           | PL00004         | 商品設定グループを | 商品設定01           |
| 5   | 0000000000000000                        | PLU0005         | セット商品名    |                  |
| 6   | 0000000000000000                        | PLU0006         | 単位重量(Kg)  | 0.00             |
| 7   | 0000000000000007                        | PLU0007         | 単位数量      |                  |
| 8   | 0000000000000000                        | PLU0008         | 単価        | ¥65              |
| 9   | 0000000000000000                        | PLU0009         | 税1        | 外税               |
| 10  | 000000000000000000000000000000000000000 | PLU0010         | 税2        |                  |
| 11  | 0000000000000011                        | PLU0011         |           | サンプル             |
| 12  | 000000000000000000000000000000000000000 | PLU0012         | +-0E      | サンプル             |
|     | ⊼   ≈                                   | $\vee$ $\times$ |           |                  |

⑦ 右図の通りトップメニューに戻り、"変更を 確認しています。しばらくお待ち下さい。" との表示がでます。

| メンテナンス レジト発行 | トップメニュー                                       | 2014/01/06 18:04 |
|--------------|-----------------------------------------------|------------------|
| 金録 点検 精調     | 1 ノート 設定                                      | 保守 ウェブ           |
| 11当者股定       | () 第二日の一日の一日の一日の一日の一日の一日の一日の一日の一日の一日の一日の一日の一日 | 設定データ送信          |
|              | RELTURT.LIGG(B#5(%3))                         | 属操作設定            |
| ネットレジ設定送受信   | レジ詳細設定                                        | FTPデータ管理         |
|              |                                               | ·                |

⑧ トップメニューに戻ります。

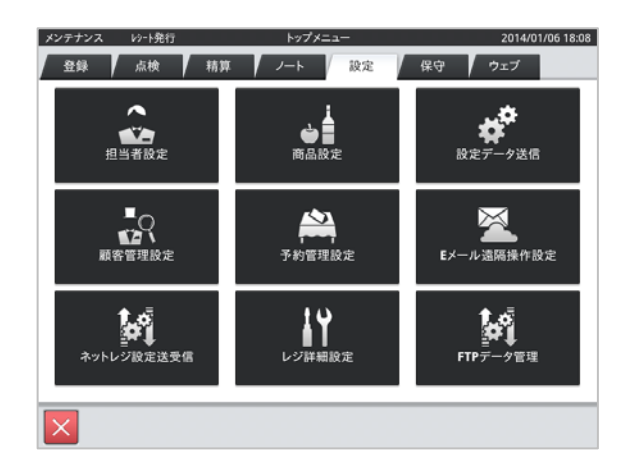